制限付一般競争入札における設計図書閲覧用パスワード確認方法

## 調達案件一覧の表示

電子入札システム画面の 調達案件一覧 ①をクリックすると、調達案件一覧画面が表示 されます。 (調達案件検索画面で設定した条件に該当する案件の一覧が表示されます。)

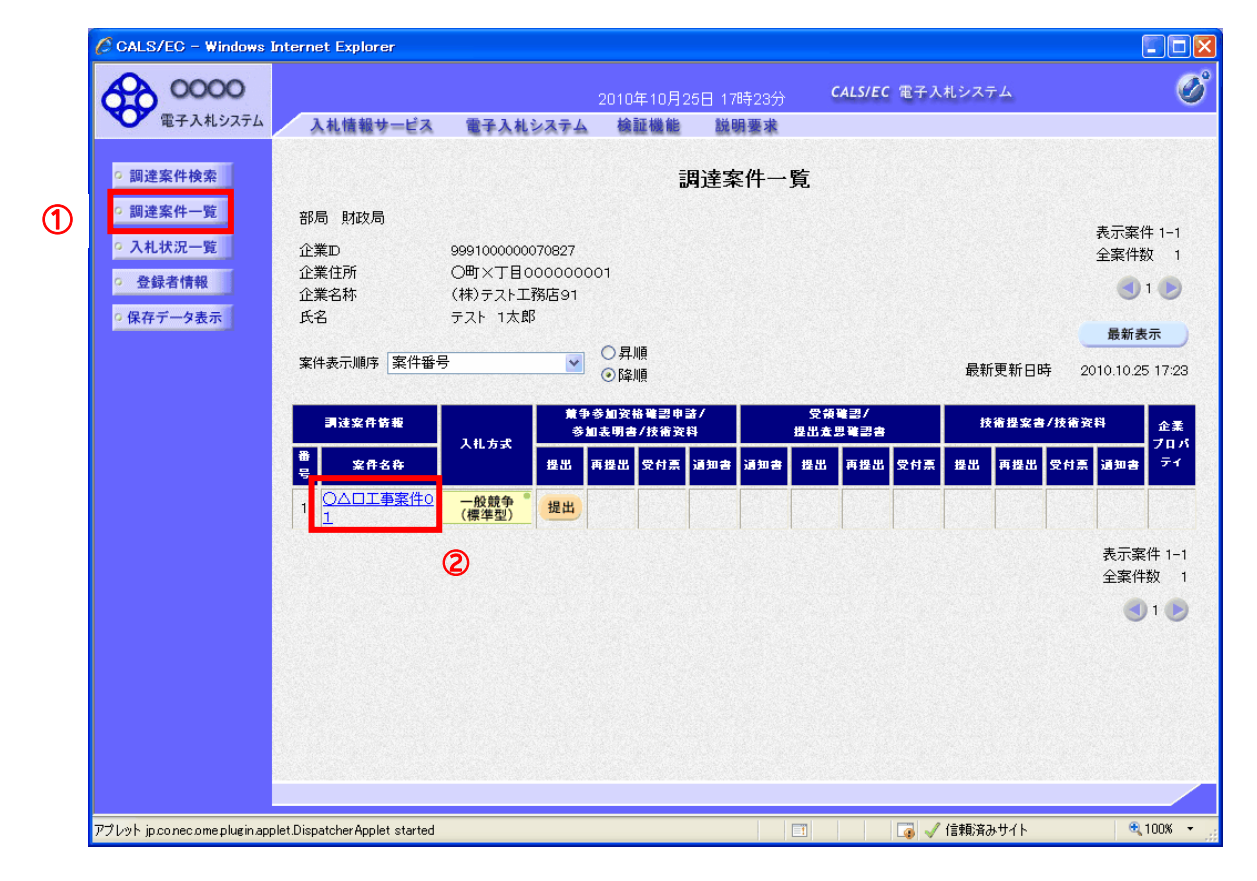

操作説明

設計図書を閲覧したい案件の案件名称 ②をクリックします。

## 調達案件概要の表示

調達案件概要画面が表示されます。

|                                                                                                    | 調達案件概要                                    |                        |                  |  |
|----------------------------------------------------------------------------------------------------|-------------------------------------------|------------------------|------------------|--|
|                                                                                                    |                                           | 最新更新日時                 | 2013.05.07 18:00 |  |
|                                                                                                    | 案件番号                                      | 999105010020130040     |                  |  |
|                                                                                                    | 案件名称                                      | ○△□工事案件01              |                  |  |
|                                                                                                    | 予定価格公開区分                                  | 事前公開しない                |                  |  |
|                                                                                                    | 契約管理番号                                    | 1234567890             |                  |  |
|                                                                                                    | 管理コード                                     | 0100-0001              |                  |  |
|                                                                                                    | 所在地                                       | 東京都                    |                  |  |
|                                                                                                    | 品目分類                                      | 建設工事                   |                  |  |
|                                                                                                    | 入札方式                                      | 一般競争入札(名称変更)           |                  |  |
|                                                                                                    | 工種区分                                      | 一般土木工事                 |                  |  |
|                                                                                                    | 入札時VE                                     | 無                      |                  |  |
|                                                                                                    | 落札方式                                      | 価格競争                   |                  |  |
|                                                                                                    | 工事/コンサル区分                                 | 工事                     |                  |  |
|                                                                                                    | 内訳書提出                                     | 有                      |                  |  |
|                                                                                                    | 参加資格審査                                    | 事前審査                   |                  |  |
|                                                                                                    | 電子くじ                                      | 使用する                   |                  |  |
|                                                                                                    | 調査基準等価格公開区分                               | 事前公開しない                |                  |  |
|                                                                                                    | 基準価格区分                                    | 調査基準価格                 |                  |  |
|                                                                                                    | 工事または業務内容                                 |                        |                  |  |
|                                                                                                    | 小生文笔URI                                   |                        |                  |  |
|                                                                                                    | 入札説明書等URL                                 |                        |                  |  |
|                                                                                                    | 题約相当官等                                    |                        |                  |  |
|                                                                                                    | (注) 二 二 二 一 一 一 一 一 一 一 一 一 一 一 一 一 一 一 一 | 0000                   |                  |  |
|                                                                                                    | 新元·加爾<br>密注 維朗                            | 総務部                    |                  |  |
|                                                                                                    | 2.11 11 11 11 11 11 11 11 11 11 11 11 11  | 形物理                    |                  |  |
|                                                                                                    | 谷鹿名                                       | 契約相当                   |                  |  |
|                                                                                                    | <b>斥</b> 么                                | 契約 大郎                  |                  |  |
|                                                                                                    | 入札説明書・案件内容に関する説明講求家先                      | Seal News              |                  |  |
|                                                                                                    | ※注機関                                      | 総務部                    |                  |  |
|                                                                                                    | 担当部課                                      | 契約課                    |                  |  |
|                                                                                                    | 窓口名                                       | 契約課窓口                  |                  |  |
|                                                                                                    | 参加資格なし/非指名/非選定/非特定理由請求宛先                  |                        |                  |  |
|                                                                                                    | 発注機関                                      | 総務部                    |                  |  |
|                                                                                                    | 担当部課                                      | 契約課                    |                  |  |
|                                                                                                    | 窓口名                                       | 契約課窓口                  |                  |  |
|                                                                                                    | 非藻料 理由諸求宛先                                |                        |                  |  |
|                                                                                                    | 第7章10年出版300元<br>発注機関                      | <u>经</u> 异医 <u>二</u> 百 |                  |  |
|                                                                                                    | 相当部理                                      | 辺約課                    |                  |  |
|                                                                                                    | 窓口名                                       | 契約課窓口                  |                  |  |
|                                                                                                    | 公告日/公元日等                                  | 2013.05.01             |                  |  |
|                                                                                                    | 入札説明書説明諸求期限                               | 2013.05.07             |                  |  |
|                                                                                                    | 参加申請書受付開始日時                               | 2013.05.07 12:00       |                  |  |
|                                                                                                    | 参加申請書受付締切日時                               | 2013.05.07 18:00       |                  |  |
|                                                                                                    | 確認通知書発行開始日時                               | 2013.05.08 09:00       |                  |  |
|                                                                                                    | 確認通知書発行終了日時                               | 2013.05.08 10:00       |                  |  |
|                                                                                                    | 入札(見積)書受付開始予定日時                           | 2013.05.08 11:00       |                  |  |
|                                                                                                    | 入札(見積)書受付締切予定日時                           | 2013.05.08 12:00       |                  |  |
|                                                                                                    | 入札(見積)書受付締切執行日時                           |                        |                  |  |
|                                                                                                    | 内訳書聞封予定日時                                 | 2013.05.08 13:00       |                  |  |
|                                                                                                    | 開札予定日時                                    | 2013.05.08 14:00       |                  |  |
|                                                                                                    | 開札執行日時                                    |                        |                  |  |
|                                                                                                    | 案件状況                                      | 案件登録および公示/公告           | 済み               |  |
|                                                                                                    | 入札執行回数                                    | 108                    |                  |  |
|                                                                                                    | 工期または履行期限                                 |                        |                  |  |
|                                                                                                    | 工事又は納入場所                                  |                        |                  |  |
|                                                                                                    | 現場説明会日時                                   |                        |                  |  |
|                                                                                                    | 現場説明会場所                                   |                        |                  |  |
|                                                                                                    | 【制限付一般競争入札】入札参加対象業者の旅付                    |                        |                  |  |
|                                                                                                    | 【制限付一般競争入札】設計図書閲覧用バスワード                   | 1234567890             | 3)               |  |
|                                                                                                    |                                           |                        |                  |  |
|                                                                                                    | 開じる                                       |                        |                  |  |
|                                                                                                    |                                           |                        |                  |  |
| And the second second second second second second second second second second second second second second second |                                           |                        |                  |  |

## 操作説明

【制限付一般競争入札】設計図書閲覧用パスワード 欄に表示されているパスワード③を 確認しましたら、情報公開システムヘログインし、設計図書を閲覧してください。